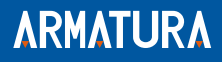

# OmniAC30 Quick Start Guide

Version: 2.3

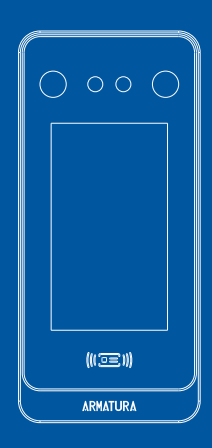

# Overview

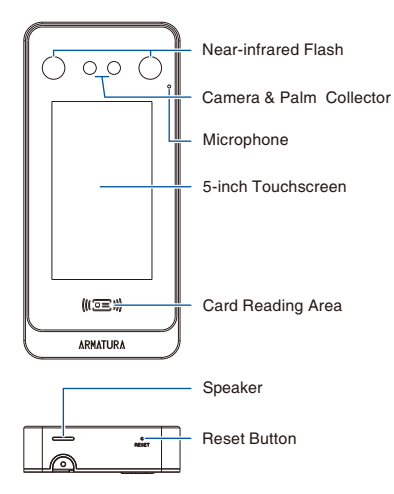

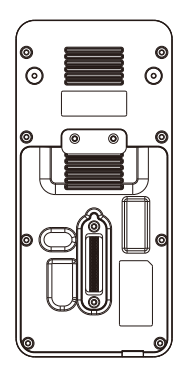

### **Terminal Block**

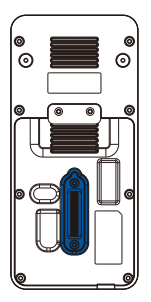

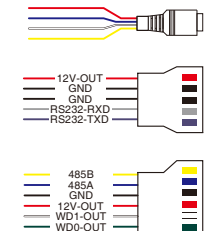

IWD1 IWD0

GND 12V-OUT

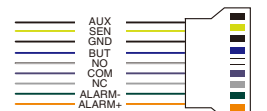

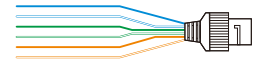

# **Installation Environment**

Please refer to the following recommendations for installation.

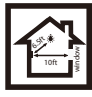

KEEP DISTANCE

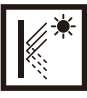

AVOID GLASS REFRACTION

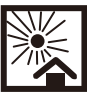

AVOID DIRECT SUNLIGHT AND EXPOSURE

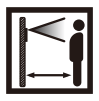

KEEP EFFECTIVE DISTANCE 11.81 to 78.74inch (30 to 200cm)

DO NOT KEEP

YOUR FINGERS

CLOSE

### **Recommended Palm Gestures**

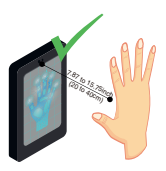

KEEP EFFECTIVE DISTANCE OF 7.87 to 15.75 inch (20 to 40 cm)

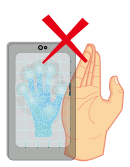

DO NOT KEEP PALM OUTSIDE COLLECTION AREA

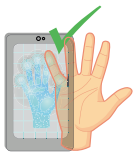

KEEP SPACES BETWEEN YOUR FINGERS

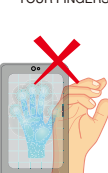

DO NOT KEEP YOUR FINGERS FOLD/CURLED

#### Note:

- 1. Place your palm within 7.87 to 15.75 inch (20 to 40 cm) of the device.
- 2. Place your palm in the palm collection area, such that the palm is placed parallel to the device.
- 3. Make sure to keep space between your fingers.

# **Device Installation**

#### • With Backplate **\***:

- 1. Attach the mounting template sticker to the wall, and drill holes according to the mounting paper.
- 2. Fix the Backplate on the wall using wall mounting screws.
- 3. Attach the device to the Backplate.
- 4. Fasten the device to the Backplate with a security screw.

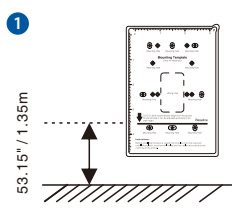

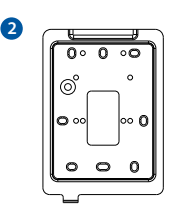

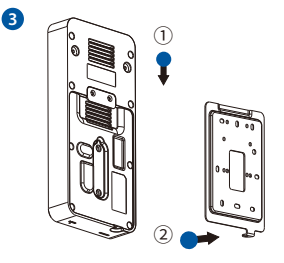

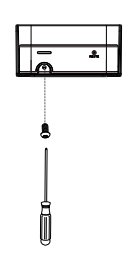

4

Note: Features and parameters with  $\star$  mark are not available in all devices.

#### • With Back Cover:

- 1. Attach the mounting template sticker to the wall, and drill holes according to the mounting paper.
- 2. Fix the Back Cover on the wall using wall mounting screws.
- 3. Attach the device to the Back Cover.
- 4. Fasten the device to the Back Cover with a security screw.

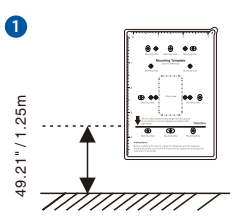

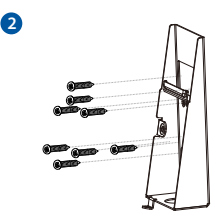

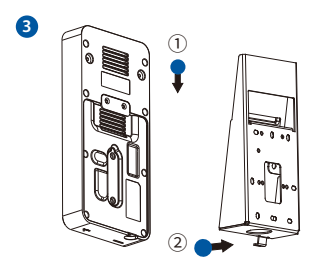

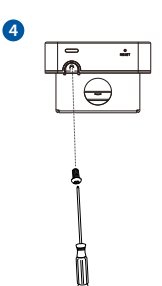

# **Standalone Installation**

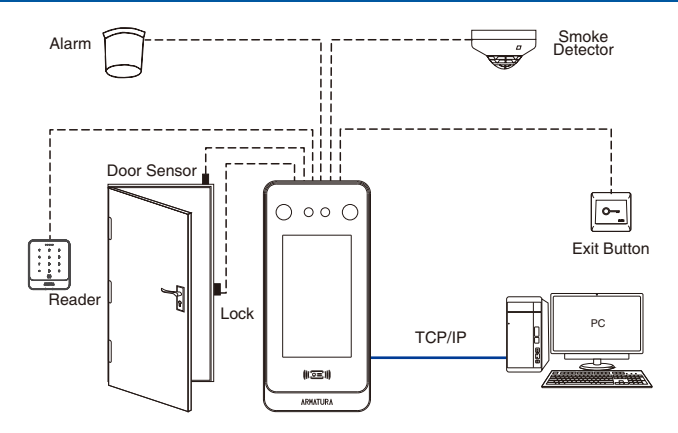

# **Power Connection**

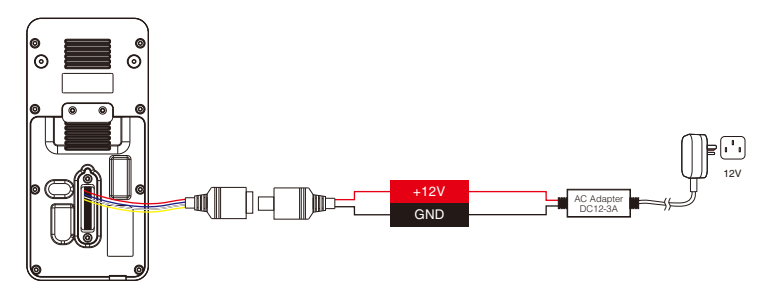

#### Recommended AC Adapter

- 1. 12V ± 10%, at least 3A.
- 2. To share the power with other devices, use an AC Adapter with higher current ratings.

### **Ethernet Connection**

Connect the device and computer software over an Ethernet cable. As shown in the example below:

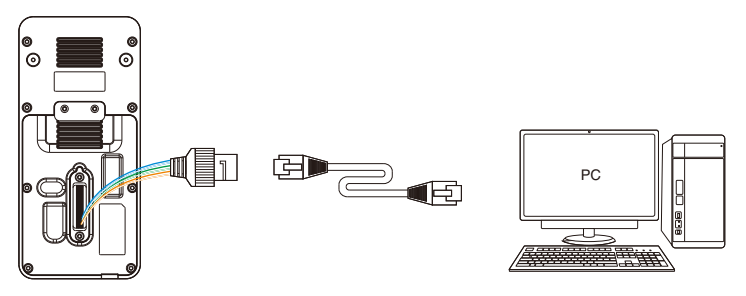

Default IP address: 192.168.1.201 Subnetmask: 255.255.255.0

IP address: 192.168.1.130 Subnet mask: 255.255.255.0

Click on [COMM.] > [Ethernet] > [IP Address], input the IP address and click on [OK].

Note: In LAN, the IP addresses of the server (PC) and the device must be in the same network segment when connecting to the software.

#### Wiegand Reader and RS485 Connection

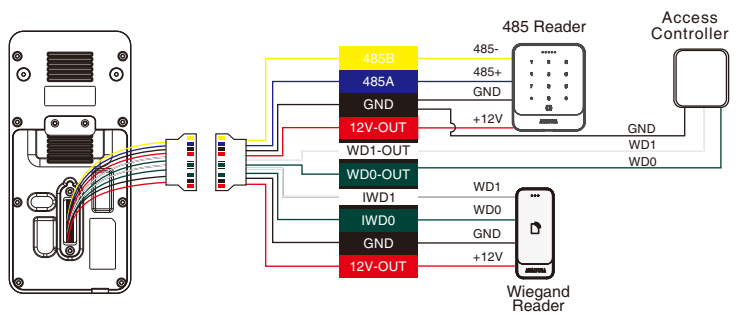

# **Printer Connection**

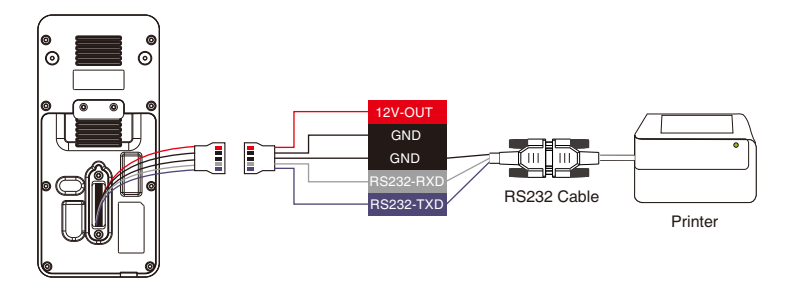

# Door Sensor, Exit Button, Auxiliary Connection

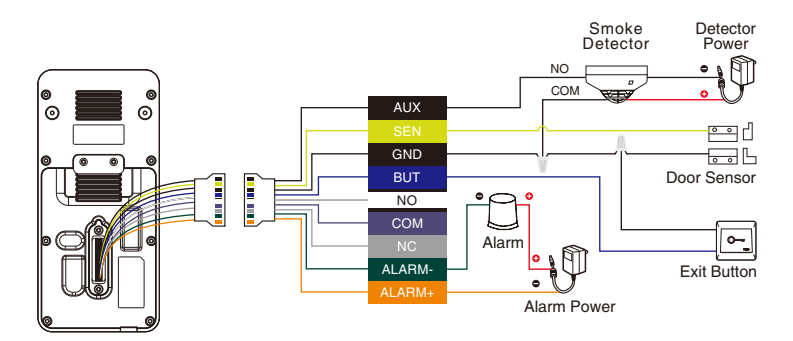

### **Lock Relay Connection**

The system supports Normally Opened Lock and Normally Closed Lock. The NO LOCK (normally unlocked when power-on) is connected with 'NO' and 'COM' terminals, and the NC LOCK (normally locked when power-on) is connected with 'NC' and 'COM' terminals. Take NC Lock as an example below:

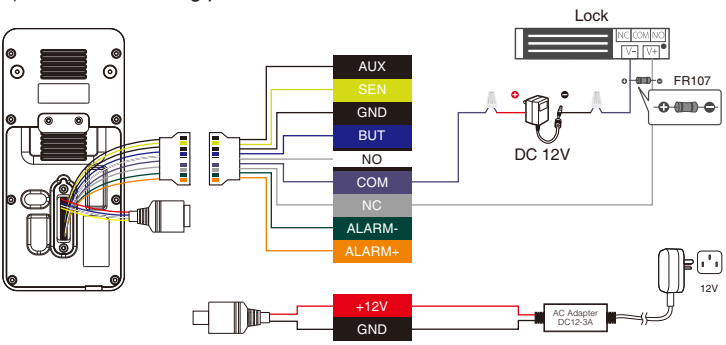

1) Device not sharing power with the lock

2) Device sharing power with the lock

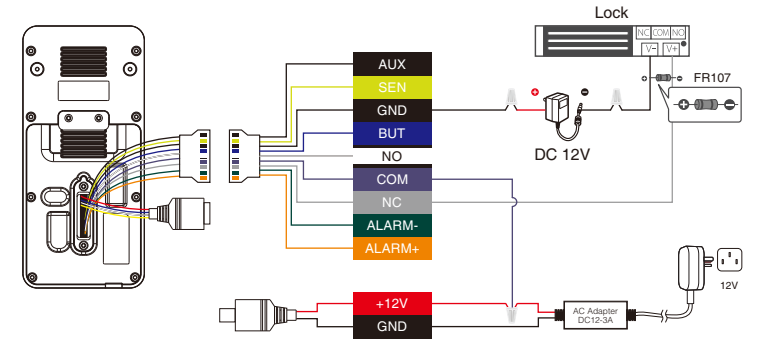

# **User Registration**

When there is no super administrator set in the device, click on  $\equiv$  to enter the menu. Add a new user and set User Role to Super Admin, then the system requests for the administrator's verification before entering the menu. It is recommended to register a super administrator initially for security purposes.

Click on (=) > [User Mgt.] > [New User] to register a new user. The options include entering the user ID and Name, setting User Role, registering a Palm, Face, Card, Password and adding Profile Photo.

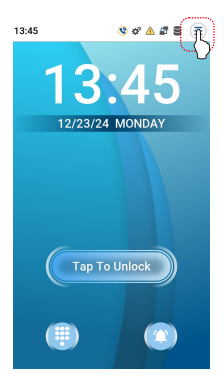

| ÷             | New User |  |
|---------------|----------|--|
| User ID       |          |  |
| 4             |          |  |
| Name          |          |  |
| User Role     |          |  |
| Normal User   |          |  |
| Palm          |          |  |
| 0             |          |  |
| Face          |          |  |
| 0             |          |  |
| Card          |          |  |
| 0             |          |  |
| Password      |          |  |
| Profile Photo |          |  |
| 0             |          |  |
| Access Contro | Role     |  |
|               |          |  |

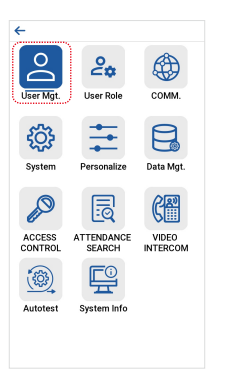

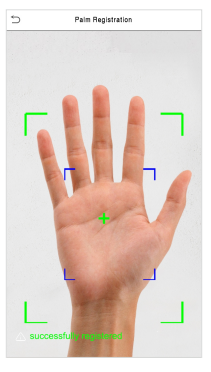

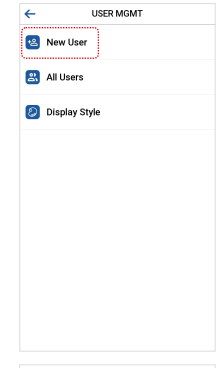

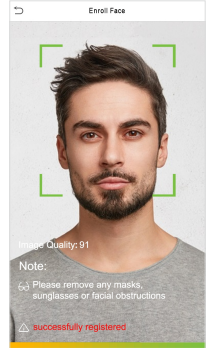

#### **Ethernet and Cloud Server Settings**

Click on > [COMM.] > [Ethernet] to set the network parameters. If the TCP/IP communication of the device is successful, the icon will be displayed in the upper right corner of the standby interface.

Click on E > [COMM.] > [Cloud Server Setting] to set the server address and server port, that is, the IP address and port number of the server after the software is installed. If the device communicates with the server successfully, the icon E will be displayed in the upper right corner of the standby interface.

| ÷                |                  |           |
|------------------|------------------|-----------|
| User Mgt.        | <b>User Role</b> | COMM.     |
| र्ट्री<br>System | Personalize      | Data Mgt. |
| ACCESS           | ATTENDANCE       | VIDEO     |
| Autotest         | System Info      |           |
|                  |                  |           |

| ÷                             | Ethernet |
|-------------------------------|----------|
| IP Address<br>192.168.163.123 |          |
| Subnet Mask<br>255.255.255.0  |          |
| Gateway<br>192.168.163.1      |          |
| DNS<br>0.0.0.0                |          |
| TCP COMM.Port<br>4370         |          |
| DHCP                          |          |
| Display in Status B           | ar 💽     |
|                               |          |
|                               |          |
|                               |          |

| ←                   | Cloud Server Setti | ngs |
|---------------------|--------------------|-----|
| Server M<br>ADMS    | Aode               |     |
| Enable [            | omain Name         | 0   |
| Server A<br>192.168 | Address<br>3.27    |     |
| Server F<br>8088    | Port               |     |
| Enable F            | Proxy Server       |     |
| Chable P            | TOXY SERVER        |     |
|                     |                    |     |
|                     |                    |     |
|                     |                    |     |
|                     |                    |     |
|                     |                    |     |

#### **Access Control Settings**

Click on  $\equiv$  > [Access Control] to enter the access control management interface and set relevant parameters of access control.

| ←                                                  | ACCESS CONTROL          | Access Control Options                  |
|----------------------------------------------------|-------------------------|-----------------------------------------|
| 2 2 3                                              | Access Control Options  | Gate Control Mode                       |
| User Mgt. User Role COMM.                          | Time Rule Settings      | Door Lock Delay(s)<br>5                 |
| 微 🛨 🖯                                              | 🔁 Holidays              | Door Sensor Delay(s)<br>10              |
| System Personalize Data Mgt.                       | 6 Combined Verification | Door Sensor Type<br>None                |
|                                                    | Anti-passback Setup     | Verification Mode<br>Password/Card/Face |
| ACCESS ATTENDANCE VIDEO<br>CONTROL SEARCH INTERCOM | Duress Options          | Door Available Time Period              |
|                                                    |                         | Normal Open Time Period<br>None         |
| Autotest System Info                               |                         | Master Device                           |
|                                                    |                         | Slave Device<br>Out                     |
|                                                    |                         |                                         |

### **Records Query**

Click on => [Attendance Search] > [Event Logs] to enter the records query interface, input the user ID and select the time range, the corresponding event logs will be displayed.

| <del>~</del> |              |           | ATTENDANCE SEARCH   | ←     | Personal | Record Search        |
|--------------|--------------|-----------|---------------------|-------|----------|----------------------|
|              |              | •         |                     | Date  | User ID  | Time                 |
|              | <b>o</b> .   | APA .     | Event Logs          | 06-28 |          | Number of Records:42 |
|              | <₽           | A A       |                     |       | 1        | 16:23 16:23 16:23    |
|              |              | _         | <b>— —</b> .        |       |          | 15:20 15:20 15:20    |
| User Mgt.    | User Role    | COMM.     | Attendance Photo    |       |          | 15:20 15:19 15:19    |
|              |              |           |                     |       |          | 15:19 15:19 15:19    |
| •7•          |              |           | Disskiist T&A Dhote |       |          | 15:19 15:19 15:19    |
| 202          |              |           | BIOCKIST T&A FILOTO |       |          | 15:19 15:19 15:19    |
| ~~~          |              |           |                     |       |          | 15:19 15:19 15:19    |
| 0            | Descent line |           |                     |       |          | 15:19 15:19 15:19    |
| System       | Personalize  | Data Mgt. |                     |       |          | 15:11 15:11 15:11    |
|              |              |           |                     |       |          | 15:11 15:09 15:09    |
|              |              |           |                     |       |          | 15:05 15:05 15:05    |
|              | 6            | (C183)    |                     |       |          | 15:05 15:05          |
| e            | Ľ4           |           |                     |       | 0        | 15:45 15:45 15:09    |
| ACCESS       | ATTENDANCE   | VIDEO     |                     |       |          | 15:08 15:07 15:07    |
| CONTROL      | SEARCH       | INTERCOM  |                     |       | 2        | 15:20                |
|              | ·······      |           |                     |       |          |                      |
| * ~~~~       | <b>F</b> (i) |           |                     |       |          |                      |
| (\$23)       | ц.           |           |                     |       |          |                      |
|              | <u> </u>     |           |                     |       |          |                      |
| Autotest     | System Info  |           |                     |       |          |                      |
|              |              |           |                     |       |          |                      |

# **Health Protection**

Click on  $\equiv$  > [System] > [Health Protection] to enable mask detection.

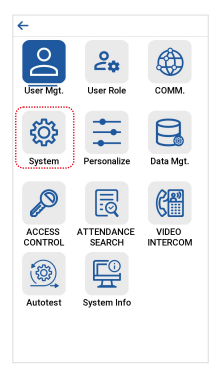

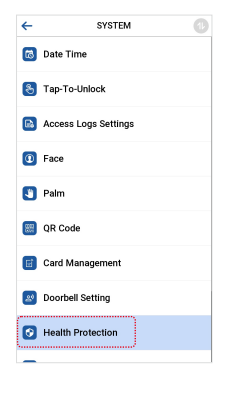

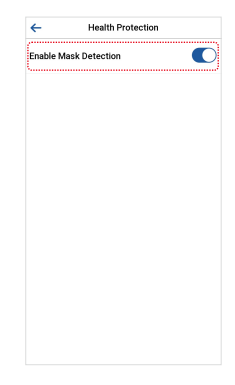

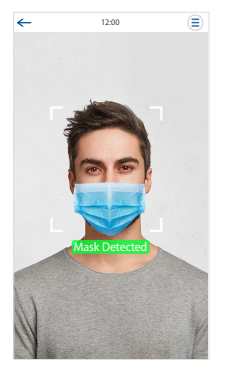

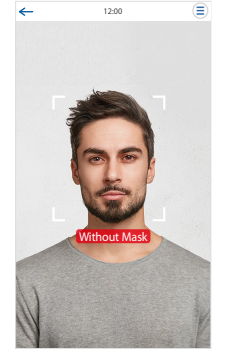

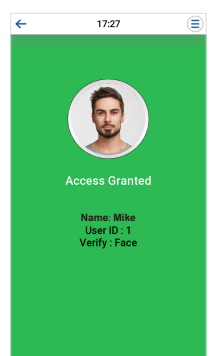

# Video Intercom

1. Add the device to the Armatura One software and turn on the video intercom feature. The video intercom mode is Direct Call Mode by default. You can switch to Normal Mode in Set up > Video Intercom Parameters.

| ARNATURA ONE          |                        |                             |                                                                                                    |                         |            |               |         |
|-----------------------|------------------------|-----------------------------|----------------------------------------------------------------------------------------------------|-------------------------|------------|---------------|---------|
| <b>1</b> 7            |                        |                             |                                                                                                    |                         |            |               |         |
| a codes 1             |                        |                             |                                                                                                    |                         |            |               |         |
| Devices               |                        |                             |                                                                                                    |                         |            |               |         |
| UO Beard              |                        |                             |                                                                                                    |                         |            |               |         |
| Overs                 |                        | Search                      |                                                                                                    |                         |            |               |         |
| Readers               |                        | Tatal Progress              |                                                                                                    | - I                     |            |               |         |
| Audiary leputs        |                        |                             | 992, 168, 163, 129                                                                                                    |                         |            |               |         |
| Audiary Outputs       |                        |                             | Doon v                                                                                                    | Ciperator               |            |               |         |
| Evert Types           |                        |                             | fullC-tipPacific time (American and Canada) ~                                                                                                    | ] + ,                   |            |               |         |
| conduction of the     |                        |                             | - Set Daylight Saving Time<br>Mill Set                                                                                                    | This device             |            |               |         |
|                       |                        |                             | Anar<br>Ana Name ~                                                                                                    | This device             |            |               |         |
|                       |                        |                             |                                                                                                    | This device             |            |               |         |
|                       |                        |                             | <sup>™™™™™™™™™™™™™™™™™™™™™™™™™™™™™™™™™™™™</sup>                                                                                                    | This device             |            |               |         |
|                       |                        |                             | Cheer Data in the Device when Adding []                                                                                                    |                         |            |               |         |
|                       |                        |                             |                                                                                                    |                         |            |               |         |
| The structure of the  |                        |                             |                                                                                                    |                         |            |               |         |
| ADNATI IDA ONE        | III Access             |                             |                                                                                                    |                         |            | 2 m 2 a 9 a 9 | • admin |
| Monto one             | O / Access / Devices / | Devices                     |                                                                                                    |                         |            |               |         |
| a Devices             |                        |                             |                                                                                                    |                         |            |               |         |
| Devices               |                        |                             | " <b>~</b>                                                                                                    | deo intercom Parameters |            |               |         |
| I/O Beard             |                        | Desize Trans   Desize Media | Selected Device Selected Deviced Selected Device Selected Device Selected Device |                         |            |               |         |
| Doers                 |                        |                             |                                                                                                    |                         |            |               |         |
| Readers               |                        |                             |                                                                                                    |                         |            |               |         |
| Audilary Inputs       |                        |                             | Video Intercars Settings                                                                                                    |                         |            |               |         |
| Audiliary Outputs     |                        |                             |                                                                                                    |                         | 3 I        |               |         |
| Event Types           |                        |                             | Comported Search                                                                                                    | Devel Call Mode         | <u> </u>   |               |         |
| Deplight Savings Time |                        |                             | Development Teach Type                                                                                                    | C View Case Kar         |            |               |         |
|                       |                        |                             | Marte                                                                                                    | Stäteps v               |            |               |         |
|                       |                        |                             |                                                                                                    |                         |            |               |         |
|                       |                        |                             | amobra.ss                                                                                                    |                         |            |               |         |
|                       |                        |                             |                                                                                                    | ø                       | Default    |               |         |
|                       |                        |                             | Total Provense                                                                                                    |                         |            |               |         |
| D Nordoring v         |                        |                             |                                                                                                    |                         |            |               |         |
| Access Control v      |                        |                             | Fildben Info                                                                                                    |                         | Start Coxe |               |         |
| Advanced Functions  * |                        |                             |                                                                                                    |                         |            |               |         |
| t Video Intercore →   |                        |                             |                                                                                                    |                         |            |               |         |
| 🖨 Reports 🗸 🗸         |                        |                             |                                                                                                    |                         |            |               |         |

 In the Armatura One software, click [System] > [Integrations] > [E-mail Management] > [Email Parameter Settings] to set up Email SMTP Service.

| 185   | Ernal Account* |  |
|-------|----------------|--|
| ider: | Sender Name    |  |
|       |                |  |

 Add the Organization and Personnel, and click [Personnel] > [New] / [Edit] > [Video Intercom] > [ARMATURA Account] to enable video intercom for users.

| ARMATURA ONE | Personnel |                   |                             | 2. 🖾 🖈 🐥 😤 🖯 🗴 📾 🖈 |
|--------------|-----------|-------------------|-----------------------------|--------------------|
|              |           |                   |                             |                    |
|              |           |                   | New                         |                    |
|              | <b>A</b>  |                   | Video Intercom              |                    |
|              |           |                   | E 661 Stelestel C Maniest M |                    |
|              |           |                   | Contract Taxok              |                    |
|              |           | Mile              |                             |                    |
|              |           |                   |                             |                    |
|              |           | Ratic Information |                             |                    |
|              |           | Crodentials       |                             |                    |
|              |           | 1                 |                             | -                  |
|              |           |                   | <i>⊒ #99/TURAccovet</i> 2   |                    |
|              |           | Video intercom    | 0000000 (0)<br>000000 (0)   |                    |
|              |           | Time Atlandance   |                             |                    |
|              |           | Devalor Control   |                             |                    |
|              |           | Plate Register    |                             |                    |
|              |           | Enhance Settings  |                             |                    |
|              |           | FaceKosk Setting  | Time Attendance             |                    |
|              |           | Natications       | Advectance Area             |                    |
|              |           |                   |                             |                    |
|              |           |                   | Save and New OK Cancel      |                    |

 Click [Access] > [Video intercom] > [Indoor Monitor] > [New] to add indoor monitors.

| ARNATURA ONE                           |                     |  |
|----------------------------------------|---------------------|--|
|                                        |                     |  |
| 🛎 Devices 🔷 👻                          |                     |  |
| 🖓 Monitoring 🗸 👻                       |                     |  |
| Access Centrol Y                       |                     |  |
| 9 Advanced Functions ~                 |                     |  |
| ¥ Video Intercom ∧ Contact Book Levels | Brites Hann' Anna V |  |
| Indoor Monitor                         |                     |  |
| Contact Book                           | Address - Cascold   |  |

5. Click [Access] > [Video intercom] > [Contact Book Levels] / [Contact Book] to configure contact book for the device.

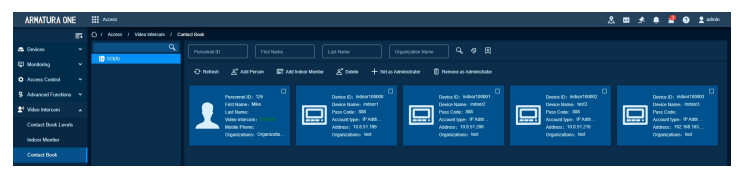

#### • Device Call the Phone

1. Change the video intercom mode of the device to Normal Mode with Categorized Search enabled.

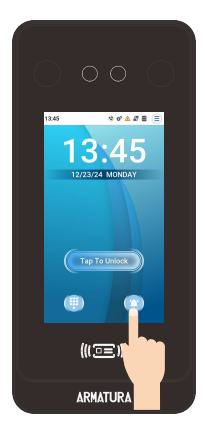

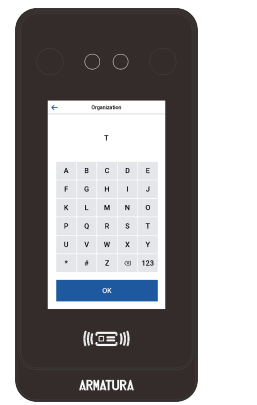

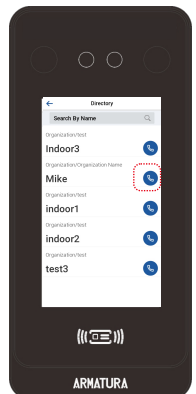

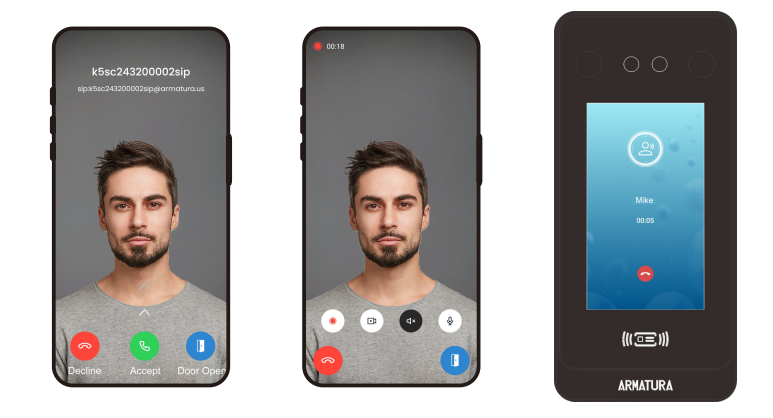

2. Change the video intercom mode of the device to Direct Call Mode.

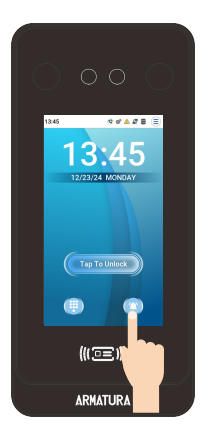

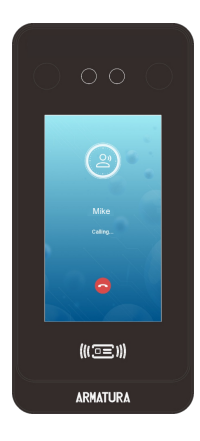

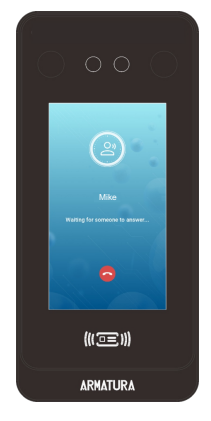

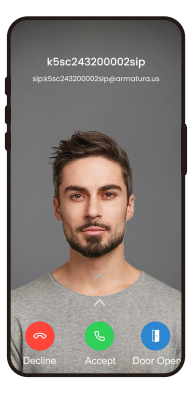

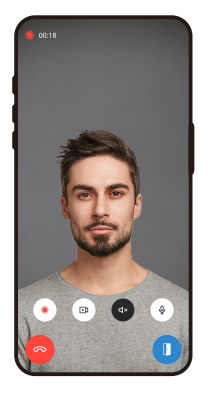

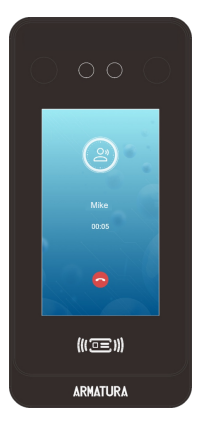

#### • Phone Call the Device

After the device calling the phone, the device will be automatically saved in the Armatura ICS App.

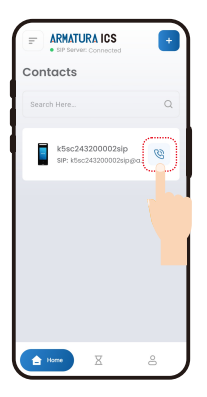

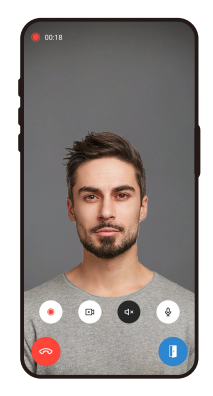

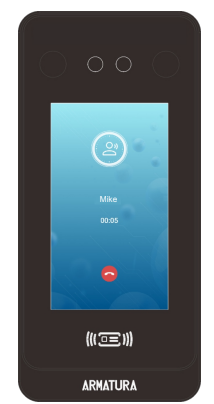

#### • Device Call the Indoor Monitor

When the video intercom mode of the device is Normal Mode with Categorized Search enabled, select the name of the indoor monitor to call it.

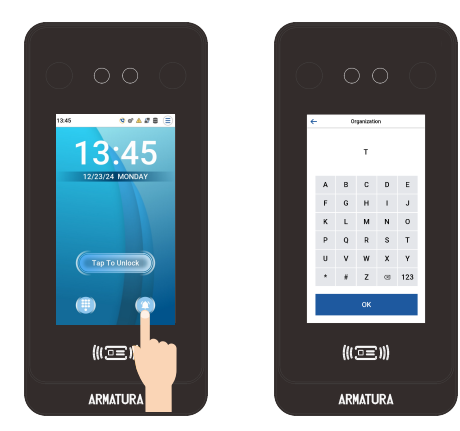

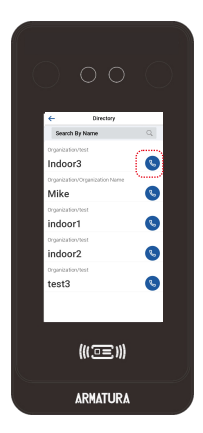

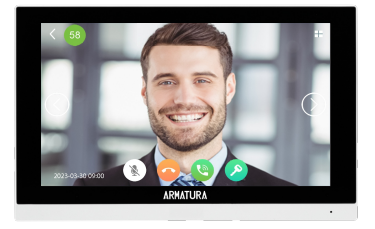

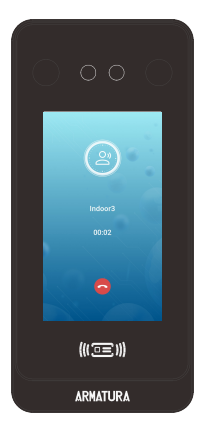

For details, please refer to OmniAC30 User Manual.

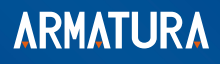

ARMATURA LLC www.armatura.us E-mail:sales@armatura.us Copyright © 2025 ARMATURA LLC. All rights reserved.